# Risoluzione dei problemi relativi all'arresto anomalo del Kubernetes Pod su CNDP

## Sommario

Introduzione Prerequisiti Requisiti Componenti usati Premesse Problema Analisi Piano d'azione

## Introduzione

In questo documento viene descritto come risolvere i problemi relativi all'arresto anomalo del pod su Cloud Native Deployment Platform (CNDP).

## Prerequisiti

### Requisiti

Nessun requisito specifico previsto per questo documento.

### Componenti usati

Il documento può essere consultato per tutte le versioni software o hardware.

Le informazioni discusse in questo documento fanno riferimento a dispositivi usati in uno specifico ambiente di emulazione. Su tutti i dispositivi menzionati nel documento la configurazione è stata ripristinata ai valori predefiniti. Se la rete è operativa, valutare attentamente eventuali conseguenze derivanti dall'uso dei comandi.

## Premesse

In questa configurazione, Cloud Native Deployment Platform (CNDP) ospita Session Management Function (SMF).

## Problema

Vengono visualizzati avvisi su Common Execution Environment (CEE) per il blocco del pod.

Command: cee# show alerts active summary summary

k8s-pod-crashing-loop eeff8fa16660 Pod smf-rcdn/smf-service-n0-9 (smf-service) is... k8s-pod-crashing-loop 470ff66822dc Pod smf-rcdn/smf-service-n0-5 (smf-service) is... k8s-pod-crashing-loop cc8950f07ace Pod smf-rcdn/smf-service-n0-15 (smf-service) i... k8s-pod-crashing-loop 05a7dle291a6 Pod smf-rcdn/smf-service-n0-3 (smf-service) is...

### Analisi

Connettersi al nodo master e visualizzare tutti i pod kubernetes arrestati in modo anomalo. Grep per CrashLoopBackOff. Dallo stesso output, è possibile verificare il numero di riavvii del pod.

Command: master\$ kubectl get pods -n

| $\verb cloud-user@smf-rcdn-master-1:~\$ $ | kubectl | get p | ods -n | smf-rcdn | grep · | -v Running       |          |
|-------------------------------------------|---------|-------|--------|----------|--------|------------------|----------|
| NAME                                      |         |       |        |          | READY  | STATUS           | RESTARTS |
| AGE                                       |         |       |        |          |        |                  |          |
| smf-service-n0-10                         |         |       |        |          | 1/2    | CrashLoopBackOff | 1224     |
| 6d7h                                      |         |       |        |          |        |                  |          |
| smf-service-n0-11                         |         |       |        |          | 1/2    | CrashLoopBackOff | 1242     |
| 6d7h                                      |         |       |        |          |        |                  |          |
| smf-service-n0-15                         |         |       |        |          | 1/2    | CrashLoopBackOff | 1244     |
| 6d7h                                      |         |       |        |          |        |                  |          |
| smf-service-n0-2                          |         |       |        |          | 1/2    | CrashLoopBackOff | 1241     |
| 6d7h                                      |         |       |        |          |        |                  |          |
| smf-service-n0-3                          |         |       |        |          | 1/2    | CrashLoopBackOff | 1251     |
| 6d7h                                      |         |       |        |          |        |                  |          |
| smf-service-n0-5                          |         |       |        |          | 1/2    | CrashLoopBackOff | 1231     |
| 6d7h                                      |         |       |        |          |        |                  |          |
| smf-service-n0-7                          |         |       |        |          | 1/2    | CrashLoopBackOff | 1249     |
| 6d7h                                      |         |       |        |          |        |                  |          |

Descrivere il baccello che si è schiantato. In questo modo è possibile ottenere ulteriori dettagli sul perché il pod si è schiantato. Osservare i registri in **Eventi.** 

#### Command: master\$ kubect1 describe pod -n

cloud-user@smf-rcdn-master-1:~\$ kubectl describe pod -n smf-rcdn smf-service-n0-11 |grep -i start
Start Time: Tue, 09 Aug 2022 03:13:54 +0000 Started: Tue, 09 Aug 2022 03:13:56 +0000 Restart
Count: 0 Started: Mon, 15 Aug 2022 11:33:10 +0000 Started: Mon, 15 Aug 2022 11:26:55 +0000
Restart Count: 1263 Started: Tue, 09 Aug 2022 03:13:58 +0000 Restart Count: 0 Events: Type

Reason Age From Message ---- ---- ---- Warning BackOff 65s (x15210 over 3d6h)

#### kubelet Back-off restarting failed container

Ad esempio, se avete un baccello smf-service-n1-0 si è verificato un arresto anomalo ed è necessario connettersi al NODE smf-rcdn-service-ims2 per raccogliere i file di base.

| ubuntu@smf-rcdn-maste       | r1:~\$ <b>kube</b> | ctl get p | ods -n smf-i | ms -o | wide   grep s | mf-service-n1-0       |
|-----------------------------|--------------------|-----------|--------------|-------|---------------|-----------------------|
| NAME                        | READY              | STATUS    | RESTARTS     | AGE   | IP            | NODE                  |
| NOMINDATEDN NODE            | READINES           | S GATES   |              |       |               |                       |
| <pre>smf-service-n1-0</pre> | 2/2                | Running   | 10           | 9h    | 10.20.9.142   | smf-rcdn-service-ims2 |

Connect to the Node è il Pod host che si è bloccato e raccoglie il file binario. Questo file è necessario per l'analisi da parte di Cisco.

Command: master1:~\$ kubect1 cp

#### Example:

ubuntu@smf-rcdn-master1:~\$ kubectl cp smf-ims/smf-service-n1-0:/opt/workspace/smf-service /tmp/smf-service

Connect to the Node (Connetti al nodo) è il Pod host che si è bloccato e si sposta nella cartella /var/lib/systemd/coredump/e visualizza il contenuto. Se generati, è possibile visualizzarli in questa cartella.

#### Example:

```
ubuntu@smf-rcdn-master1:~$ ssh smf-rcdn-service-ims2
ubuntu@smf-rcdn-service-ims2:~$ cd /var/lib/systemd/coredump/
ubuntu@smf-rcdn-service-ims2:/var/lib/systemd/coredump$ 1s -ltr
total 982340
-rw-r---- 1 root root 52968460 Sep 21 16:40 core.smf-
service.0.a829fbabe2e649a7ab02150838fe47ae.1232.1599842408000000.lz4
-rw-r---- 1 root root 61609776 Sep 21 16:41 core.smf-
service.0.a829fbabe2e649a7ab02150838fe47ae.3468.1599842463000000.lz4
-rw-r---- 1 root root 74233259 Sep 21 16:46 core.smf-
service.0.a829fbabe2e649a7ab02150838fe47ae.28259.1599842775000000.lz4
-rw-r---- 1 root root 58241763 Sep 21 16:52 core.smf-
service.0.a829fbabe2e649a7ab02150838fe47ae.17155.1599843174000000.lz4
-rw-r---- 1 root root 43732684 Sep 21 16:56 core.smf-
service.0.a829fbabe2e649a7ab02150838fe47ae.3076.1599843385000000.lz4
-rw-r---- 1 root root 52377930 Sep 21 17:06 core.smf-
service.0.a829fbabe2e649a7ab02150838fe47ae.8024.1599844002000000.lz4
-rw-r---- 1 root root 63990106 Sep 21 17:07 core.smf-
service.0.a829fbabe2e649a7ab02150838fe47ae.26962.1599844074000000.lz4
-rw-r---- 1 root root 98058261 Sep 21 17:15 core.smf-
service.0.a829fbabe2e649a7ab02150838fe47ae.13026.1599844546000000.lz4
-rw-r---- 1 root root 59586871 Sep 21 17:24 core.smf-
service.0.a829fbabe2e649a7ab02150838fe47ae.21720.1599845052000000.lz4
-rw-r---- 1 root root 71187759 Sep 21 17:50 core.smf-
service.0.a829fbabe2e649a7ab02150838fe47ae.19705.1599846648000000.lz4
-rw-r---- 1 root root 96949278 Sep 21 17:57 core.smf-
service.0.a829fbabe2e649a7ab02150838fe47ae.11744.1599847049000000.lz4
```

```
-rw-r---- 1 root root 6052439 Sep 21 17:57 core.smf-
service.0.a829fbabe2e649a7ab02150838fe47ae.23846.159984705200000.lz4
-rw-r---- 1 root root 70642243 Sep 21 17:58 core.smf-
service.0.a829fbabe2e649a7ab02150838fe47ae.18327.1599847110000000.lz4
-rw-r---- 1 root root 66052273 Sep 21 18:10 core.smf-
service.0.a829fbabe2e649a7ab02150838fe47ae.1504.1599847843000000.lz4
-rw-r---- 1 root root 65132876 Sep 21 18:10 core.smf-
service.0.a829fbabe2e649a7ab02150838fe47ae.12528.1599847855000000.lz4
-rw-r---- 1 root root 65000665 Sep 21 18:32 core.smf-
service.0.a829fbabe2e649a7ab02150838fe47ae.9462.1599847855000000.lz4
-rw-r---- 1 root root 65000665 Sep 21 18:32 core.smf-
service.0.a829fbabe2e649a7ab02150838fe47ae.9462.1599849167000000.lz4
ubuntu@smf-rcdn-master1:~$:/var/lib/systemd/coredump$
```

Tar tutti i file nella cartella.

ubuntu@smf-rcdn-service-ims2:~\$ sudo tar czvfsmf-rcdn-service-ims2.tar.gz \*.1z4 Da SFTP principale al nodo in cui si trovano i core e scaricarli nella cartella Master /tmp, quindi estrarlo sul PC.

#### ubuntu@smf-rcdn-master1:~\$: sftp smf-rcdn-service-ims2

Il comando stampa i registri prima dell'ultimo riavvio del pod e acquisisce la firma dell'arresto anomalo.

**Command:** master:~\$ kubectl logs -n

#### Example:

ubuntu@smf-rcdn-master1:~\$ kubectl logs -n smf-ims -p smf-service-n1-0 -c smf-service /usr/local/go/src/runtime/asm\_amd64.s:1357 (0x462d01) panic: runtime error: invalid memory address or nil pointer dereference [signal SIGSEGV: segmentation violation code=0x1 addr=0x50 pc=0x13d92f6] goroutine 839296 [running]: panic(0x196c320, 0x3441300) /usr/local/go/src/runtime/panic.go:722 +0x2c2 fp=0xc000a9d050 sp=0xc000a9cfc0 pc=0x432d82 runtime.panicmem(...) /usr/local/go/src/runtime/panic.go:199 runtime.sigpanic() /usr/local/go/src/runtime/signal\_unix.go:394 +0x3ec fp=0xc000a9d080 sp=0xc000a9d050 pc=0x4487cc smf-service/userplane.(\*UpfServData).

**ProcessSessionModificationResponse**(0xc0059fe660, 0xc005b98f00, 0xc00aa6e3c0, 0x2001181ae72b892, 0xc00ea43570, 0x3, 0x4,

service/procedures/4g/pdn5g4gHo/procedure.go:364 +0x707 fp=0xc000a9d8d0 sp=0xc000a9d768 pc=0x1567887 smf-service/vendor/wwwin-github.cisco.com/mobile-cnat-smf/smf-common.git/src/smfcommon/callflow.(\*BaseProcedure).Handle(0xc00568b4a0, 0xc0099e36c0, 0x0, 0x0, 0x0, 0x0, 0x0, 0x0, 0x0, 0x0) /opt/workspace/smf-service/src/smf-service/vendor/wwwingithub.cisco.com/mobile-cnat-smf/smf-common.git/src/smf-common/callflow/BaseProcedure.go:54 +0xdb fp=0xc000a9d978 sp=0xc000a9d8d0 pc=0xf5996b smf-service/vendor/wwwin-github.cisco.com/mobilecnat-smf/smf-common.git/src/smf-common/callflow.(\*SessionState).ProcessContinue(0xc00b79b6d0, 0xc0099e36c0. service/vendor/wwwin-github.cisco.com/mobile-cnat-smf/smf-common.git/src/smfcommon/callflow/SessionState.go:169 +0x1f2 fp=0xc000a9da20 sp=0xc000a9d978 pc=0xf5d552 smfservice/processor.(\*SmfAppMessageProcessor).ProcessContinue(0x3a31da0, 0xc005b98f00, 0x1d34988, 0x35, 0x9, 0x1d34988, 0x35) /opt/workspace/smf-service/src/smfservice/processor/grpc\_message\_processor.go:430 +0x4ab fp=0xc000a9dc20 sp=0xc000a9da20 pc=0x174fc0b smf-service/vendor/wwwin-github.cisco.com/mobile-cnat-golang-lib/appinfra.git/src/app-infra/infra.(\*masterBlueprint).processTransaction (0xc0003141e0, 0xc005b98f00, 0xc000a9dd98) /opt/workspace/smf-service/src/smfservice/vendor/wwwin-github.cisco.com/mobile-cnat-golang-lib/app-infra.git/src/appinfra/infra/MasterBlueprint.go:301 +0x1a7 fp=0xc000a9dce8 sp=0xc000a9dc20 pc=0xd39ca7 smf-service/vendor/wwwingithub.cisco.com/mobile-cnat-golang-lib/app-infra.git/src/app-infra/infra.(\*masterBlueprint). processTransactionWithCR(0xc0003141e0, 0xc005b98f00, 0xlcfeb00) /opt/workspace/smfservice/src/smf-service/vendor/wwwin-github.cisco.com/mobile-cnat-golang-lib/appinfra.git/src/app-infra/infra/MasterBlueprint.go:234 +0x394 fp=0xc000a9de78 sp=0xc000a9dce8 pc=0xd396e4 smf-service/vendor/wwwingithub.cisco.com/mobile-cnat-golang-lib/app-infra.git/src/app-infra/infra.(\*masterBlueprint). processSessionTransaction(0xc0003141e0, 0xc005b98f00, 0x1, 0x0) /opt/workspace/smfservice/src/smf-service/vendor/wwwin-github.cisco.com/mobile-cnat-golang-lib/appinfra.git/src/app-infra/infra/MasterBlueprint.go:177 +0x124 fp=0xc000a9ded0 sp=0xc000a9de78 pc=0xd39104 smf-service/vendor/wwwingithub.cisco.com/mobile-cnat-golang-lib/app-infra.git/src/app-infra/infra.(\*masterBlueprint). processEvent(0xc0003141e0, 0xc005b98f00, 0x1d02487) /opt/workspace/smf-service/src/smfservice/vendor/wwwin-github.cisco.com/mobile-cnat-golang-lib/app-infra.git/src/appinfra/infra/MasterBlueprint.go:138 +0x5fc fp=0xc000a9df88 sp=0xc000a9ded0 pc=0xd3869c smf-service/vendor/wwwin-github.cisco.com/mobilecnat-golang-lib/app-infra.git/src/app-infra/infra.(\*ApplicationContext).NewTransaction.func2 (0xc0006af400, 0xc005b98f00) /opt/workspace/smf-service/src/smf-service/vendor/wwwingithub.cisco.com/mobile-cnat-golang-lib/app-infra.git/src/appinfra/infra/ApplicationContext.go:1268 +0x7c fp=0xc000a9dfd0 sp=0xc000a9df88 pc=0xd9b69c runtime.goexit() /usr/local/go/src/runtime/asm\_amd64.s:1357 +0x1 fp=0xc000a9dfd8 sp=0xc000a9dfd0 pc=0x462d01 created by smf-service/vendor/wwwin-github.cisco.com/mobile-cnat-golang-lib/appinfra.git/src/app-infra/infra.(\*ApplicationContext).NewTransaction /opt/workspace/smfservice/src/smf-service/vendor/wwwin-github.cisco.com/mobile-cnat-golang-lib/appinfra.git/src/app-infra/infra/ApplicationContext.go:1266 +0x62c goroutine 1 [sleep]: runtime.gopark(0x1dbaa10, 0x34ef580, 0xc001f01313, 0x2) /usr/local/go/src/runtime/proc.go:304 +0xe0 fp=0xc000a3bca8 sp=0xc000a3bc88 pc=0x434ea0 runtime.goparkunlock(...)

Connettersi a CEE e raccogliere il debug tac prima e dopo l'arresto anomalo del pod.

tac-debug-pkg create from yyyy-mm-dd\_hh:mm:ss to yyyy-mm-dd\_hh:mm:ss tac-debug-pkg create from yyyy-mmdd\_hh:mm:ss to yyyy-mm-dd\_hh:mm:ss

## Piano d'azione

Aprire la richiesta di servizio per Cisco TAC per trovare la causa principale dell'arresto anomalo.

### Informazioni su questa traduzione

Cisco ha tradotto questo documento utilizzando una combinazione di tecnologie automatiche e umane per offrire ai nostri utenti in tutto il mondo contenuti di supporto nella propria lingua. Si noti che anche la migliore traduzione automatica non sarà mai accurata come quella fornita da un traduttore professionista. Cisco Systems, Inc. non si assume alcuna responsabilità per l'accuratezza di queste traduzioni e consiglia di consultare sempre il documento originale in inglese (disponibile al link fornito).